SupplyOn

# **Click Guide: Initial Registration**

Capacity Management Assessment (CMA)

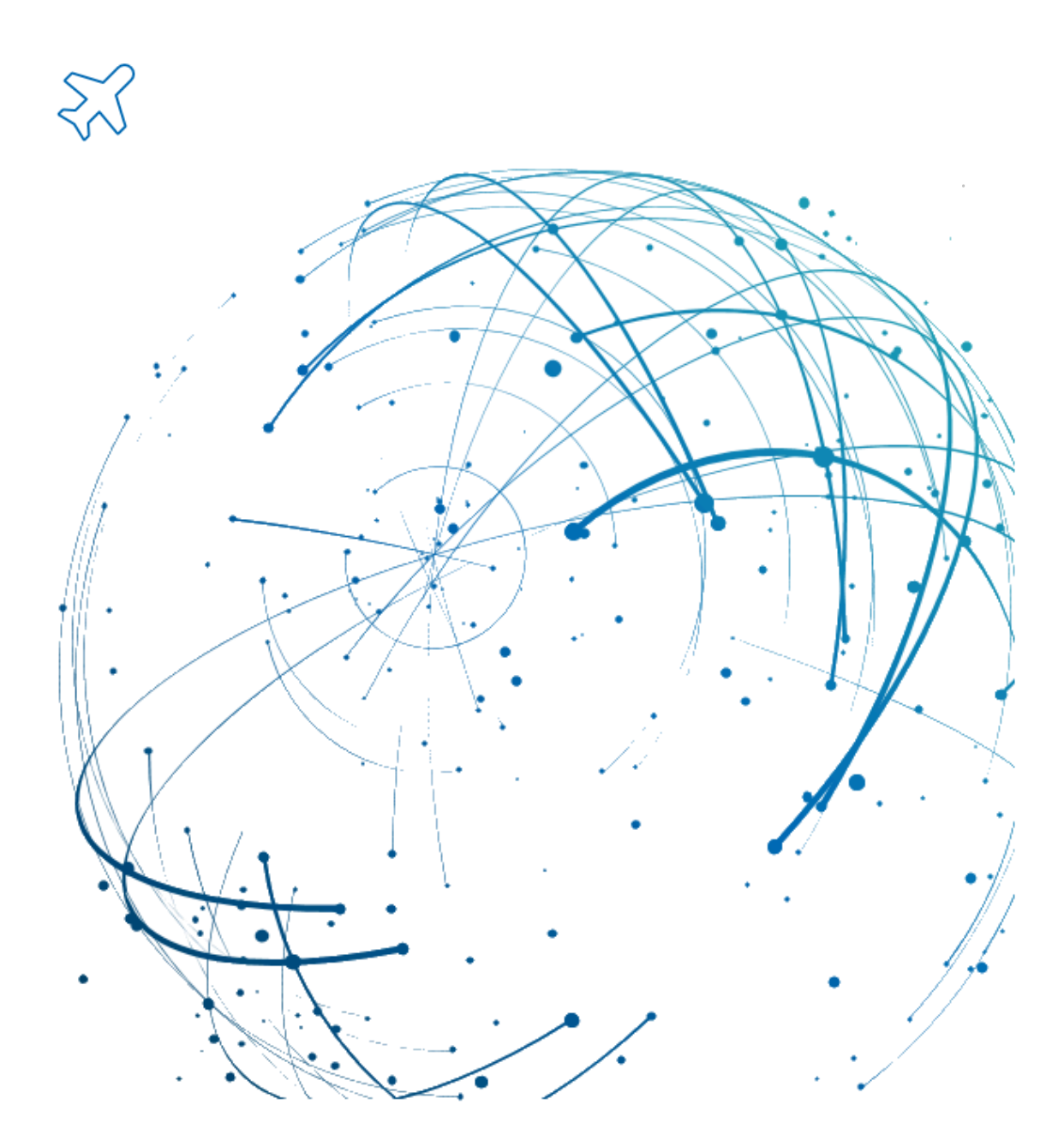

#### Contact

https://contact.supplyon.com/en/

© SupplyOn AG Version: 1.0

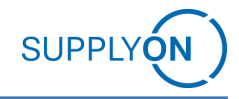

# Table of contents

| Initial Registration           | 4  |
|--------------------------------|----|
| 1.1 Open the Invitation e-mail | 5  |
| 1.2 Create your account        | 5  |
| 1.3 Confirm your data          | 7  |
| 1.4 Start using SupplyOn       | 10 |

## 1 Initial Registration

Before you register your Company with SupplyOn for the first time, you will be informed by Airbus about the initiative with SupplyOn. To be able to work with Airbus on the SupplyOn platform, you only need to register your company and create user accounts for your colleagues.

The following steps for the registration are necessary:

### 1. Open the invitation email

You will receive an email from <u>registration@supplyon.com</u> which contains a link to register for the service Capacity Management Assessment at SupplyOn in cooperation with your Customer Airbus.

### 2. Create your company account

On the registration site, you will create your first user account – this will also be the first company administrator for your company. Also, you will be able to review your company information and correct it if necessary.

### 3. Confirm your data

You will receive a confirmation email. You need to click on the provided link to complete the registration.

### 4. Start using SupplyOn

You are now able to login to the SupplyOn platform. As the company administrator, you can now create additional user accounts and assign the required user rights (roles). Please have a look into our guide 'Click Guide\_User Creation\_CMA' for more information.

In the below Click Guide, we will explain each step of the registration process in detail:

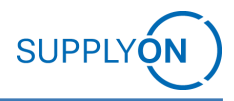

### 1.1 Open the Invitation e-mail

Invitation to register for Capacity Management Assessment (CMA)

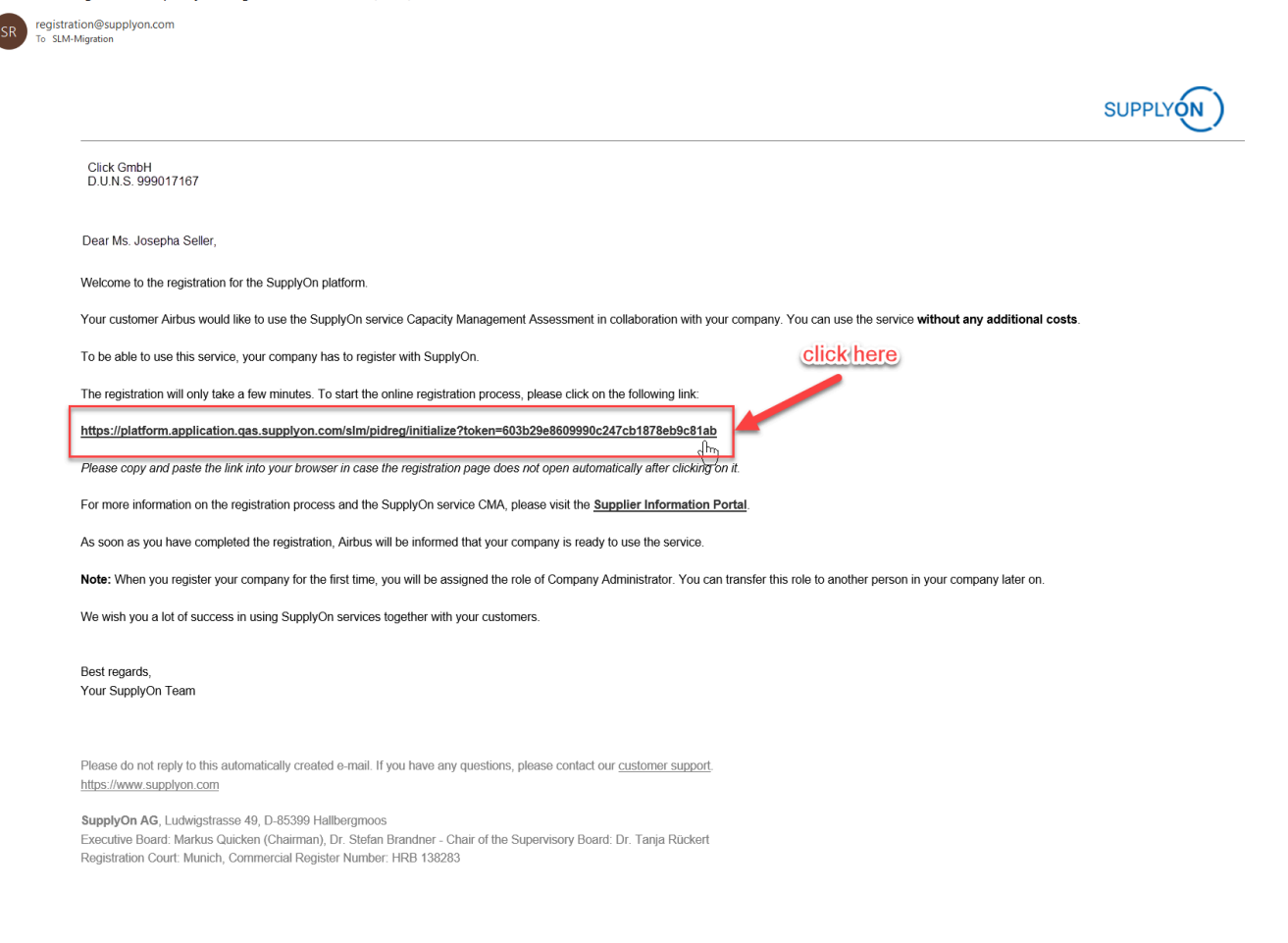

### 1.2 Create your account

The link will forward you to the page below. Please fill in all mandatory fields (marked with "\*"). Note, that you will not be able to change your user name after you submitted your registration:

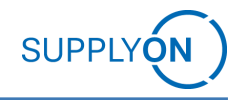

| Welcome to the registration at SupplyOn                                                                                                    |                      |                                                                                                    |
|----------------------------------------------------------------------------------------------------|----------------------|----------------------------------------------------------------------------------------------------|
| Create your user account: 💿                                                                                                    |                      |                                                                                                    |
| Salutation *                                                                                                    |                      |                                                                                                    |
| First Name *                                                                                                    |                      | Last Name *                                                                                                    |
| E-Mail address *                                                                                                    |                      | E-Mail address (repeat) *                                                                                                    |
| User Language *                                                                                                    |                      | Phone *                                                                                                    |
| User Name *                                                                                                    | 0                    |                                                                                                    |
| Password*                                                                                                    |                      | Password (repeat) *                                                                                                    |
|                                                                                                    |                      |                                                                                                    |
| Please check the master data of your company provided by your customer and cor                                                                                                    | rect th              | iem if necessary:                                                                                                    |
| Congany Name*<br>Click _ GmbH                                                                                                    |                      | Company Name 2                                                                                                    |
| 04445 No.<br>999017167                                                                                                    |                      | VAT Number*                                                                                                    |
| BPNL                                                                                                    |                      |                                                                                                    |
| Street*<br>Guide Straße 3                                                                                                    |                      | Country*<br>Germany X 👻                                                                                                    |
| 2# Code *<br>12345                                                                                                    |                      | State/province                                                                                                    |
| c <sub>Ry</sub> +<br>Hallbergmoos                                                                                                    |                      | Time zone*                                                                                                    |
| In case other entities of your company are already registered at SupplyOn, you can join that contract. Pi<br>Entry Number                                                                                                    | ease ent             | ter the entry number here.<br>2<br>1 of SupplyOn AG and I agree / accept them. *<br>ior acceptance by the Airbus supplier of this Airbus Policy related to Supply Chain Hub. By selecting "I have |
| read the Airbus Policy related to Supply Chain Hub and I accept its provisions", as a duly empowe<br>and on behalf of such Airbus supplier to be bound by the provisions of the Airbus Policy related to<br>Airbus SAS_GTC_3.0.pdf | ered rep<br>to Suppl | resentative of the Airbus supplier which registered me as a user of Supply Chain Hub, I agree in the name<br>ly Chain Hub. *                                                                      |
|                                                                                                    |                      | Submit and continue                                                                                                    |

- 1. This field is only visible for European suppliers, who will have to enter their VAT Number (tax number) here. This field will not be visible for suppliers outside of Europe.
- 2. If you would like to join an already existing contract with SupplyOn, please fill in the entry number (contract number). The contract owning company will then have to accept your request. You will receive the entry number from the company administrator of the parent company. Otherwise, you can ignore that step.
- 3. It is important to accept the General Terms and Conditions with SupplyOn and Airbus, otherwise you cannot complete the registration. You have to accept both to proceed. When everything is filled out, you can click on "Submit and continue".

| n case other entities of your company are already registered at SupplyOn, you can join                                                                                                    | n that contract. Please enter the entry number here.                                                                                                    |
|----------------------------------------------------------------------------------------------------|----------------------------------------------------------------------------------------------------|
| Entry Number                                                                                                    | 0                                                                                                    |
| I have read the General Terms and Conditions as well as the Service Specification                                                                                                    | ion and the Privacy Policy of SupplyOn AG and I agree / accept them. *                                                                                                    |
| I have read the Airbus Policy related to Supply Chain Hub and I accept its provi<br>Any access to and use of the Supply Chain Hub by the Airbus suppliers and its us<br>read the Airbus Policy related to Supply Chain Hub and I accept its provisions', a<br>and on behalf of such Airbus supplier to be bound by the provisions of the Airbu<br>• Airbus SAS_GTC_3.0.pdf | isions.<br>users is subject to the prior acceptance by the Airbus supplier of this Airbus Policy related to Supply Chain Hub. By selecting "I have<br>as a duly empowered representative of the Airbus supplier which registered me as a user of Supply Chain Hub, I agree in the name<br>us Policy related to Supply Chain Hub. * |
|                                                                                                    | Submit and continue                                                                                                    |

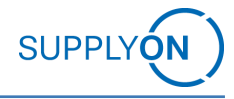

After you submitted the registration form, you will be forwarded to the Order Confirmation. At the top you will see the note, that you have to approve your email address. Make sure to also check your junk email folder, if you did not receive the confirmation email:

| hank you for your order. Pleas                    | e find the details of your data below:                       |                 |
|---------------------------------------------------|--------------------------------------------------------------|-----------------|
| Vour Company Data:                                |                                                              |                 |
| four company Data.                                |                                                              |                 |
| VAT Number                                        | DE813106562                                                  |                 |
| Company Name                                      | Click GmbH<br>Guide Straße 3, Hallbergmoos, 12345<br>Germany |                 |
| Your SupplyOn services                            | 51                                                           |                 |
| Capacity Management Ass<br>Your customer contact: | essment, customer: FIT_Airbus S.A.S                          | per year 0.00 E |
| Josepha Buyer                                     |                                                              |                 |
| slm-migration@supplyor                            | l.com                                                        |                 |
| Sum of service fees for t                         | he first contract year:                                      | 0.00 E          |
| Your Invoice Data:                                |                                                              |                 |
| VAT Number                                        | DE813106562                                                  |                 |
| Company Name                                      | Click GmbH                                                   |                 |
|                                                   | Guide Straße 3, Hallbergmoos, 12345<br>Germany               |                 |
|                                                   |                                                              |                 |

### 1.3 Confirm your data

Open the email from <u>registration@supplyon.com</u> (see below). Click on the highlighted link to approve your email address. You will be forwarded to the order confirmation with the note that you have approved your email address successfully. Now you can login to the SupplyOn platform.

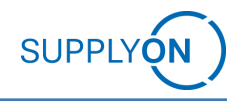

| PLY (N)                                                                                                    |                                                                  | PID Registration                                                                                                    |
|----------------------------------------------------------------------------------------------------|------------------------------------------------------------------|----------------------------------------------------------------------------------------------------|
| yOn registration: Approval of your e-mail address<br>registration@supplyon.com<br>To SLM-Migration<br>Policy TAG_DELETE_90_Days (90 days)<br>re are problems with how this message is displayed, click here to view it in a web browser. | Expires 09.04.2024                                               | ← Reply ← Reply All → Forward<br>Mi 10.01.2024 16:15                                                                                                    |
| Company: Click GmbH<br>D-U-N-S No.: 999017167                                                                                                    |                                                                  | SUPPLYON                                                                                                    |
| Dear Ms. Josepha Seller,<br><u>Please click here</u> to<br>finish the registration of your company "Click GmbH" at SupplyO                                                                                                    | in and to approve your e-mail address.                           |                                                                                                    |
| Note:<br>If you have closed the browser meanwhile, you have to login to SupplyOn first. Please use the<br>You can <u>view and download</u> the SupplyOn privacy notice here.                                                             | e user name and the password you defined during the registration | 1.                                                                                                    |
| We wish you much success in using the SupplyOn services.<br>Best regards                                                                                                    |                                                                  |                                                                                                    |
|                                                                                                    | by the set regards                                               | Compary: Click: GmbH         Current Click here to mish the registration of your company "Click: GmbH" at SupplyOn and to approve your e-mail address.         You will be forwarded to the summary of your registration. This summary will be sent by e-mail to you as well.         Note:         House cloced the browser meanwhile, you have to login to SupplyOn first. Please use the user name and the password you defined during the registration 'you can view and download the SupplyOn privacy notice here.         We wish you much success in using the SupplyOn services.         Best regards |

Please do not reply to this automatically created e-mail. If you have any questions, please contact our <u>customer support</u>. https://www.supplyon.com

SupplyOn AG, Ludwigstrasse 49, D-85399 Hallbergmoos Executive Board: Markus Quicken (Chairman), Dr. Stefan Brandner - Chair of the Supervisory Board: Dr. Tanja Rückert Registration Court: Munich, Commercial Register Number: HRB 138283

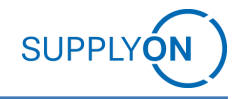

|                                                    | tioni                                          |                 |
|----------------------------------------------------|------------------------------------------------|-----------------|
| i nank you for your order. Please                  | and the details of your data below:            |                 |
| Your Company Data:                                 |                                                |                 |
| VAT Number                                         | DE813106562                                    |                 |
| Company Name                                       | Click GmbH                                     |                 |
|                                                    | Guide Straße 3, Hallbergmoos, 12345<br>Germany |                 |
| Your SupplyOn services:                            |                                                |                 |
| Capacity Management Asse<br>Your customer contact: | ssment, customer: FIT_Airbus S.A.S             | per year 0.00 F |
| Josepha Buyer                                      |                                                |                 |
| slm-migration@supplyon.c                           | om                                             |                 |
| Sum of service fees for th                         | e first contract year:                         | 0.00 E          |
| Your Invoice Data:                                 |                                                |                 |
| VAT Number                                         | DE813106562                                    |                 |
| Company Name                                       | Click GmbH                                     |                 |
|                                                    | Guide Straße 3, Hallbergmoos, 12345<br>Germany |                 |
| E-Mail address of acc. dept.                       |                                                |                 |

#### At the bottom of the Order Confirmation page, you will find the next steps:

#### Next steps:

- Wait for the activation e-mail to inform you that the SupplyOn service is activated for your company. This e-mail will be sent shortly after the
  registration. Afterwards you can login to SupplyOn using your user name and password.
- Please create another user as SupplyOn administrator, because it gives your company more flexibility in maintaining your users.

You have successfully completed your registration with SupplyOn. Now you can log on for the first time and create additional users. Please find further information on user creation in the document "Click Guide\_User Creation\_CMA".

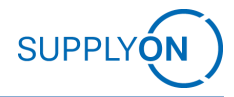

The SupplyOn service Capacity Management Assessment (CMA) has been activated registration@supplyon.com To SLM-Migration SUPPLYÓN Click GmbH D.U.N.S. 999017167 Dear Ms. Josepha Seller. Welcome to SupplyOn! Your SupplyOn service Capacity Management Assessment with Airbus has just been activated. Let us help you with the next steps: As a Company Administrator, please create users and assign roles for your colleagues. For more information on the user creation and the SupplyOn Service CMA, please visit the Supplier Information Portal. We wish you a lot of success in using SupplyOn services together with your customers. Best regards, Your SupplyOn Team Please do not reply to this automatically created e-mail. If you have any questions, please contact our customer support. https://www.supplyon.com SupplyOn AG, Ludwigstrasse 49, D-85399 Hallbergmoos Executive Board: Markus Quicken (Chairman), Dr. Stefan Brandner - Chair of the Supervisory Board: Dr. Tanja Rückert Registration Court: Munich, Commercial Register Number: HRB 138283

### 1.4 Start using SupplyOn

Login with your user name and password you created during the registration. Follow this <u>link</u> to the login page.

| Login to SupplyOn Services       | r Aç about login problems                          |    |
|----------------------------------|----------------------------------------------------|----|
| Luser ID*                        | How to reset your password                         | ß  |
| Forgot user ID?                  | How to retrieve your user ID?                      | Z  |
| Password*                        | Working without registration                       | Z  |
|                                  | Wrong e-mail address?                              | Z  |
| y                                | Locked account?                                    | Z  |
| Login by other identity provider | Two-factor authentication - tips and tricks        | Z  |
| Login using certificate          |                                                    |    |
|                                  | SupplyOn Support Center                            | Ľ  |
|                                  | Most read                                          |    |
|                                  | Change of the administrator                        | Ø  |
|                                  | Technical requirements for the use of the platform | 12 |

#### Figure 5: Login page

The following page will appear when you successfully logged in for the first time. Here you can decide if you want to use the Supplier Forum with "Yes" or "No". The Supplier Forum is a community page, where you can exchange ideas etc. with other suppliers, who use the platform. Either way, click "Ok" and proceed.

| Settings for processing personal data                                                                                                    | Forgotten password?                                        | ~ |  |  |  |  |
|----------------------------------------------------------------------------------------------------|------------------------------------------------------------|---|--|--|--|--|
| The protection of your personal data and compliance with<br>the statutory requirements on data protection are matters                                                                                                    | Forgotten user ID?                                         | * |  |  |  |  |
| of great importance for SupplyOn. Therefore, we seek your<br>permission before sending information to the e-mail                                                                                                    | Locked account?                                            | * |  |  |  |  |
| address you specified, and keep a record of this information.<br>The notifications which you, as a user of SupplyOn Services,                                                                                                    | Wrong email address                                        | ~ |  |  |  |  |
| receive per e-mail when messages are waiting for you in the<br>system are not affected. You will continue to receive these<br>a-mails in future.                                                                                                    | Further topics of interest<br>Working without registration |   |  |  |  |  |
| You can revoke your consent at any time for the future by                                                                                                    |                                                            |   |  |  |  |  |
| changing the corresponding entry in your user account on the result of the second of the second of t | I need more roles or rights                                | ~ |  |  |  |  |
| Supplier Forum                                                                                                    | User administrator of your company                         | ~ |  |  |  |  |
| Jse of the Supplier Forum as an additional offer for                                                                                                    |                                                            |   |  |  |  |  |
| supplying companies. In the Supplier Forum, experiences,<br>thoughts and ideas can be exchanged with other users via<br>contributions and comments. <u>Show details</u>                                                                                                    |                                                            |   |  |  |  |  |
| ○ Yes                                                                                                    |                                                            |   |  |  |  |  |
| ○ No                                                                                                    |                                                            |   |  |  |  |  |
| Policy notice: Please refer to the SupplyOn privacy policy                                                                                                    |                                                            |   |  |  |  |  |

hr

You are now successfully logged in to the SupplyOn Platform. As a next step, we recommend you to create another User with the company administration role and the additional users who will use the Capacity Management Assessment application. You will have to assign Capacity Management Assessment specific roles to your users, find all the details in "Click Guide\_User creation\_CMA"

| SUPPLYON SupplyOn Services - | News Administration V More V                                                                                                    |                                                                                                    | Click GmbH - Seller Jose<br>Log:                                                                                             | pha<br>Out |
|------------------------------|----------------------------------------------------------------------------------------------------|----------------------------------------------------------------------------------------------------|----------------------------------------------------------------------------------------------------|------------|
|                              | SupplyOn > Home                                                                                                    |                                                                                                    | 🕐 Last refresh 0 minutes ago 🔌 Edit dashboard                                                                                |            |
|                              | AirSupply Logistics $\rightarrow$                                                                                                    | Business Directory $\rightarrow$                                                                      | Capacity Management → Verification of user accounts<br>Your customes exceed you to check the<br>Section user accounts in our |            |
| Josepha Seller<br>Click GmbH | Access the demand and delivery<br>processes including E-Involding,<br>concession and notification of escape for<br>the aerospace industry. | Find and edit the master data of your company.                                                        | Oritical Alerts                                                                                                    |            |
| Eedback                      | Flexible Survey $\rightarrow$                                                                                                    | Sourcing →                                                                                            | High Priority Alerts Medium Priority Alerts                                                                                  |            |
|                              | Find and edit surveys from your customers.                                                                                                 | O O<br>Requests due within 7 Open requests<br>days<br>O<br>Published auctions activated within 7 days | Low Poorty Alerts                                                                                                    |            |
|                              | Open                                                                                                    |                                                                                                    |                                                                                                    |            |

To get to the service Capacity Management Assessment, click on "SupplyOn Services" and choose "Capacity Management".

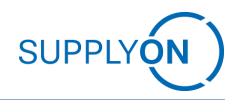

|                              | SupplyOn Services          | ▼ News Administration ▼ Me                                                                                | ore ▼                                          |                                               | Click GmbH - Seller Josepha<br>Log Out                                      |  |  |  |
|------------------------------|----------------------------|----------------------------------------------------------------------------------------------------|------------------------------------------------|-----------------------------------------------|-----------------------------------------------------------------------------|--|--|--|
|                              | Management Cockpit         |                                                                                                    |                                                | 0                                             | <b>a a a a a a a a a a</b>                                                  |  |  |  |
|                              | Sourcing                   | supplyOn > Home                                                                                           |                                                | C Last refresh 0 minutes ago 🔧 Edit dashboard |                                                                             |  |  |  |
|                              | Business Directory         |                                                                                                    |                                                |                                               |                                                                             |  |  |  |
|                              | Supply Chain Collaboration | AirSupply Logistics                                                                                       | → Business Directory →                         | •                                             | Verification of user<br>accounts                                            |  |  |  |
|                              | AirSupply                  |                                                                                                    |                                                |                                               | Your customers expect you to check<br>the SupplyOn user accounts in your    |  |  |  |
|                              | Flexible Survey            | 5                                                                                                    |                                                |                                               | company on a regular basis. More                                            |  |  |  |
| Josepha Seller<br>Click GmbH | Capacity Management        | ccess the demand and delivery<br>processes including E-Invoicing,<br>concession and notification of escap | Find and edit the master data of your company. | 0                                             | Requested service 1<br>assignments (connects)                               |  |  |  |
|                              |                            | for the aerospace industry.                                                                               |                                                |                                               |                                                                             |  |  |  |
| Help for this pa             | age                        | Open                                                                                                    | Open                                           | 0                                             | Tips & tricks  • Click on the SupplyOn logo to return to this home page.    |  |  |  |
| Feedback                     |                            | Capacity Management                                                                                       | → Flexible Survey →                            |                                               | Under the entry "More" you will find<br>supplementary and helpful sections. |  |  |  |

After clicking on 'Capacity Management' you will be directed to the Capacity Management Assessment Tool:

|               | SupplyOn Serv | ices ▼ | News <sup>CD</sup> Administration      More      Mes |               |  |                        |  |               |  |             | sageStrauss - Hugh |                 |      |
|---------------|---------------|--------|------------------------------------------------------|---------------|--|------------------------|--|---------------|--|-------------|--------------------|-----------------|------|
|               |               |        | SupplyOn > Capacity management > Assessment          |               |  |                        |  |               |  |             |                    |                 |      |
|               |               |        |                                                      |               |  |                        |  |               |  |             |                    |                 |      |
| Capacity Mana | gement        |        | Assessn                                              | nents         |  |                        |  |               |  |             |                    |                 |      |
| Data managem  | nent 🔨        |        |                                                      |               |  |                        |  |               |  | Q Search    | EQ                 | Advanced search | View |
| Supplier data | a             |        |                                                      | Assessment ID |  | Division/Business unit |  | Supplier Name |  | Supplier ID |                    | Status          |      |
| Assessment    | ^             |        |                                                      | Ŧ             |  | Ŧ                      |  | Ŧ             |  | Ŧ           |                    | Ŧ               |      |